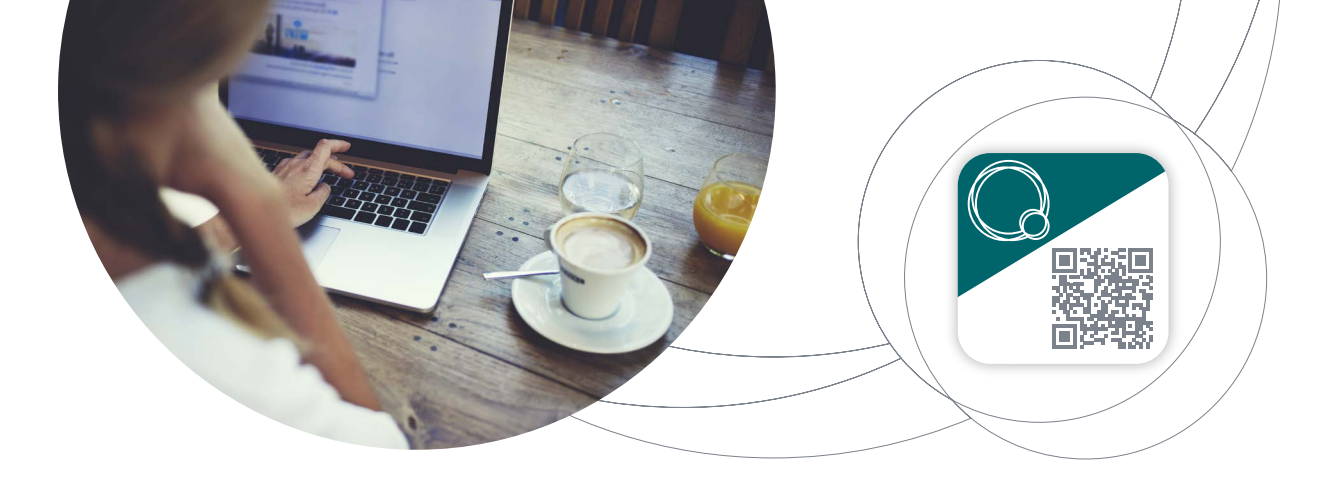

## VOTRE APP D'AUTHENTIFICATION **MYQUINTET QR CODE** S'ÉTOFFE D'UNE NOUVELLE FONCTIONNALITÉ

Dans notre volonté d'amélioration continue, nous avons le plaisir de vous présenter la **nouvelle version** de notre **application d'authentification**, *MyQuintet QR Code*.

> Cette nouvelle version vous offre un **nouveau mode de connexion virtuel sur vos appareils mobiles.**

> > Plus besoin de Smartcard !

Avant tout, nous vous invitons à actualiser ou à télécharger *MyQuintet QR Code* sur votre smartphone ou tablette

### TABLE DES MATIÈRES

| A. ENREGISTREMENT                                                         | 2       |
|---------------------------------------------------------------------------|---------|
| B. CONNEXION À MY PUILAETCO SUR VOTRE<br>ORDINATEUR VIA MYQUINTET QR CODE | 5       |
| C. CONNEXION À MY PUILAETCO SUR UN APPARE<br>MOBILE VIA MYQUINTET QR CODE | IL<br>6 |
| D. PARAMÉTRAGE                                                            | 7       |
| E. LES BONS RÉFLEXES POUR VOTRE SÉCURITÉ                                  | 7       |

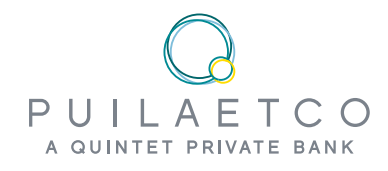

## A. ENREGISTREMENT

Pour garantir toute la sécurité requise, il convient d'enregistrer une et une seule fois votre appareil mobile sur l'app *MyQuintet QR Code*, ceci pour certifier votre identité numérique.

### 1.

Assurez-vous d'avoir les éléments suivants pour vous enregistrer sur MyQuintet QR Code:

- Votre nom d'utilisateur My Puilaetco; p.e. KB12345AB
- Le code à usage unique (OTP) ou votre Smartcard
- Votre code PIN, (communiqué par votre Digital Team ou reçu par courrier séparé)

# 2.

Ouvrez l'application sur votre appareil mobile et confirmez les Conditions Générales d'utilisation.

## 3.

Parcourez les différents écrans de présentation en cliquant sur « **Next** » (en bas de votre écran) ou passez-les d'un seul clic en cliquant sur « **Skip All** » (en haut à droite) :

### 4.

À l'écran « Let's start », laissez-vous guider dans l'enregistrement en cliquant sur **« Start »** :

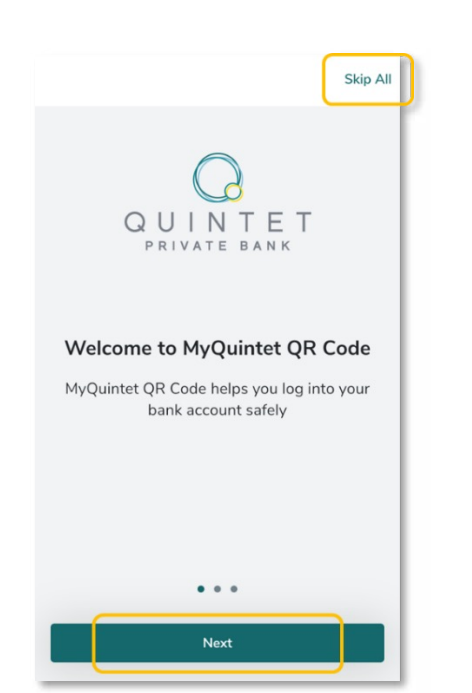

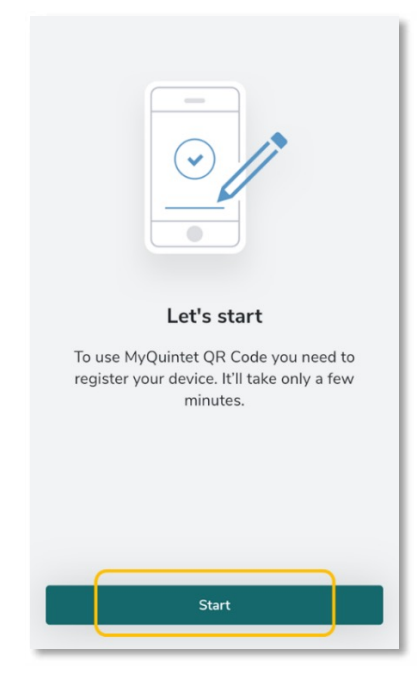

#### Suivez les 5 étapes suivantes :

**Étape #1** : Saisissez votre nom d'utilisateur (Username) puis cliquez sur **« Next »**.

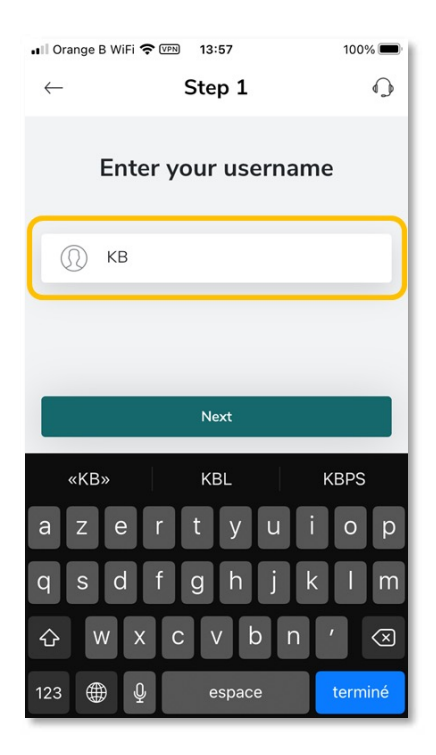

**Étape #2** : Saisissez ensuite votre code PIN et cliquez sur « **Next** ».

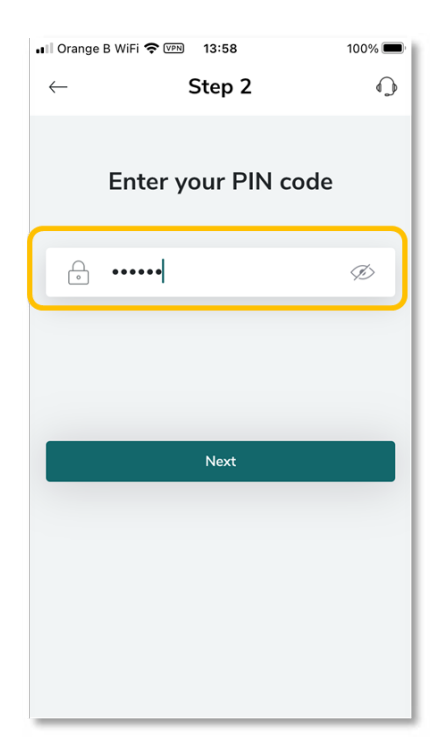

Étape #3 : Saisissez le code à usage unique (six chiffres reçus par courriel) ou le code généré par votre Smartcard personnelle, puis cliquez sur **« Next »** 

 Si vous utilisez une Smartcard, cliquez sur le bouton « Press »: un code unique et aléatoire à six chiffres, d'une validité de 15 secondes, apparaît.

| 📲 Orange B WiFi 奈                                                          | VPN 17:39           | 94%                      |  |
|----------------------------------------------------------------------------|---------------------|--------------------------|--|
| $\leftarrow$                                                               | Step 3              | <b>O</b>                 |  |
| Enter the code displayed on<br>your smartcard or sent to you<br>via email. |                     |                          |  |
| Code                                                                       |                     |                          |  |
|                                                                            |                     |                          |  |
| Next                                                                       |                     |                          |  |
| 1                                                                          | 2<br><sup>АВС</sup> | 3<br>Def                 |  |
| 4<br><sub>бні</sub>                                                        | 5<br>JKL            | 6<br>MNO                 |  |
| 7<br>pqrs                                                                  | 8<br><sup>TUV</sup> | 9<br>wxyz                |  |
|                                                                            | 0                   | $\langle \times \rangle$ |  |

**Étape #4** : Attendez la validation de l'enregistrement. Cette opération peut prendre quelques instants. **Étape #5** : de manière optionnelle, vous pouvez décider d'activer la reconnaissance biométrique.

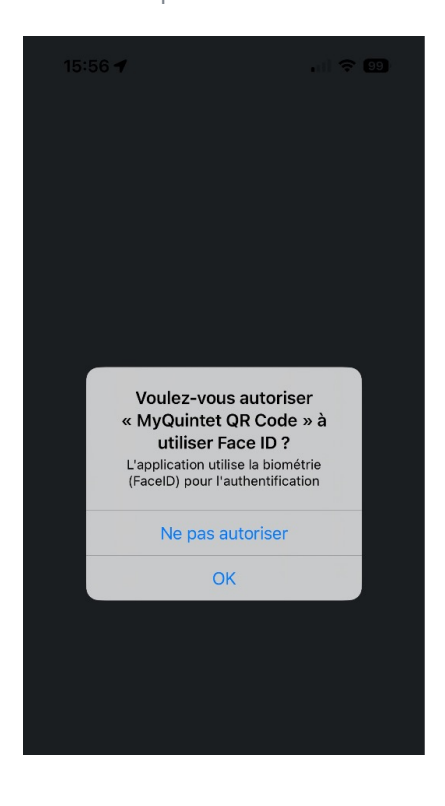

Cette activation vous évitera d'encoder à chaque connexion votre code PIN. Elle peut s'effectuer ultérieurement via le menu « Paramétrage », *Rendez-vous en section* « *D. Paramétrage* »

### 5.

Autorisez *MyQuintet QR Code* à accéder à la caméra de votre appareil.

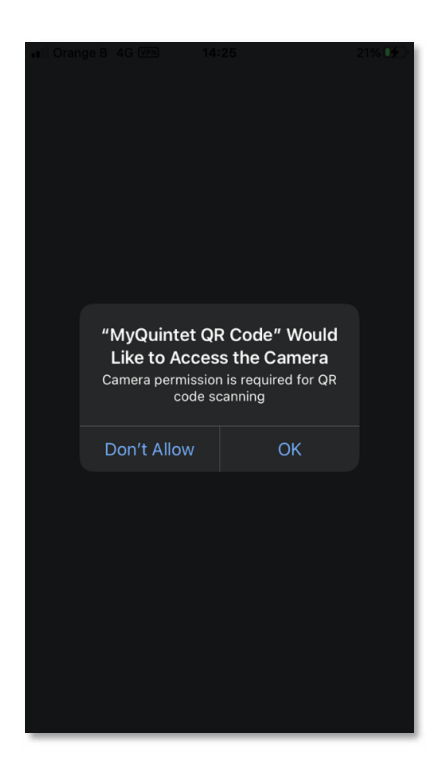

Cette étape est indispensable pour lire le QR code affiché à votre écran d'ordinateur. En aucun cas, l'app n'aura accès à vos photos personnelles.

### 6.

Votre appareil est désormais enregistré et vous pouvez vous connecter.

1. Pour vous connecter sur ordinateur, rendez-vous à la section « B. Connexion à My Puilaetco sur votre ordinateur via MyQuintet QR Code »

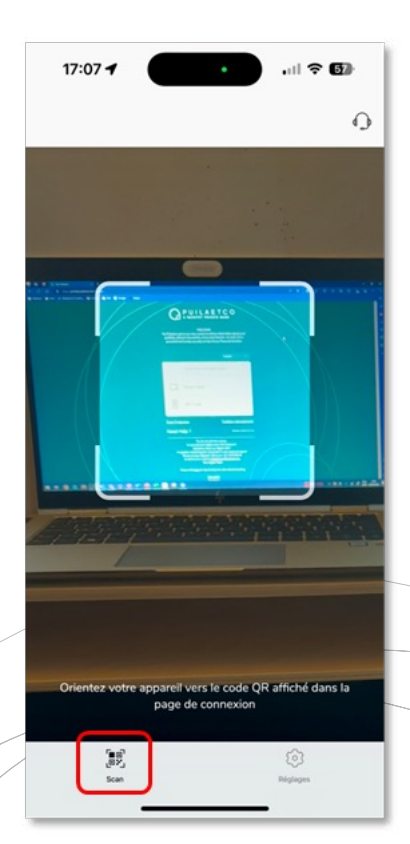

2. Pour vous connecter sur appareil mobile (tablette et smartphone), rendez-vous à la section « C. Connexion à My Puilaetco sur un appareil mobile via MyQuintet QR Code » Cet écran de votre appareil mobile illustre votre bon enregistrement, il est opérationnel pour lire le QR Code qui s'affiche à votre écran d'ordinateur.

## B. CONNEXION À MY PUILAETCO SUR VOTRE ORDINATEUR VIA MYQUINTET QR CODE

#### 1. 4. Vous avez désormais accès Depuis votre ordinateur, à My Puilaetco. connectez-vous sur My Puilaetco [https:// private.puilaetco.be/#/ 17:02 -.... ? 63 login]. 2. ~ Choisissez « **QR Code** » comme mode de connexion : Connexion réussie Vous avez réussi à vous connecter Smart Card QR-Code 18:33 🕇 . . ? 63 0 d Help 1 18:31 🕈 .... 🗢 🚱 a. Si vous n'avez pas activé Entrez votre code PIN 3. la fonction reconnaissance (D) -----56TW biométrique : saisissez votre Code PIN confidentie B code PIN. ous avez oublié votre code PIN ? suillez contacter notre Service de Scannez le QR code b. Si vous avez activé la affiché à votre écran fonction reconnaissance d'ordinateur avec biométrique : confirmez votre appareil votre connexion avec une mobile depuis l'app lecture de votre **empreinte** MyQuintet QR Code. digitale ou avec la fonction de

reconnaissance faciale.

## C. CONNEXION À MY PUILAETCO SUR UN APPAREIL MOBILE VIA MYQUINTET QR CODE

#### 1.

Depuis votre smartphone ou votre tablette, connectez-vous à *My Puilaetco.* 

#### 2.

Choisissez **MyQuintet QR Code** comme mode de connexion :

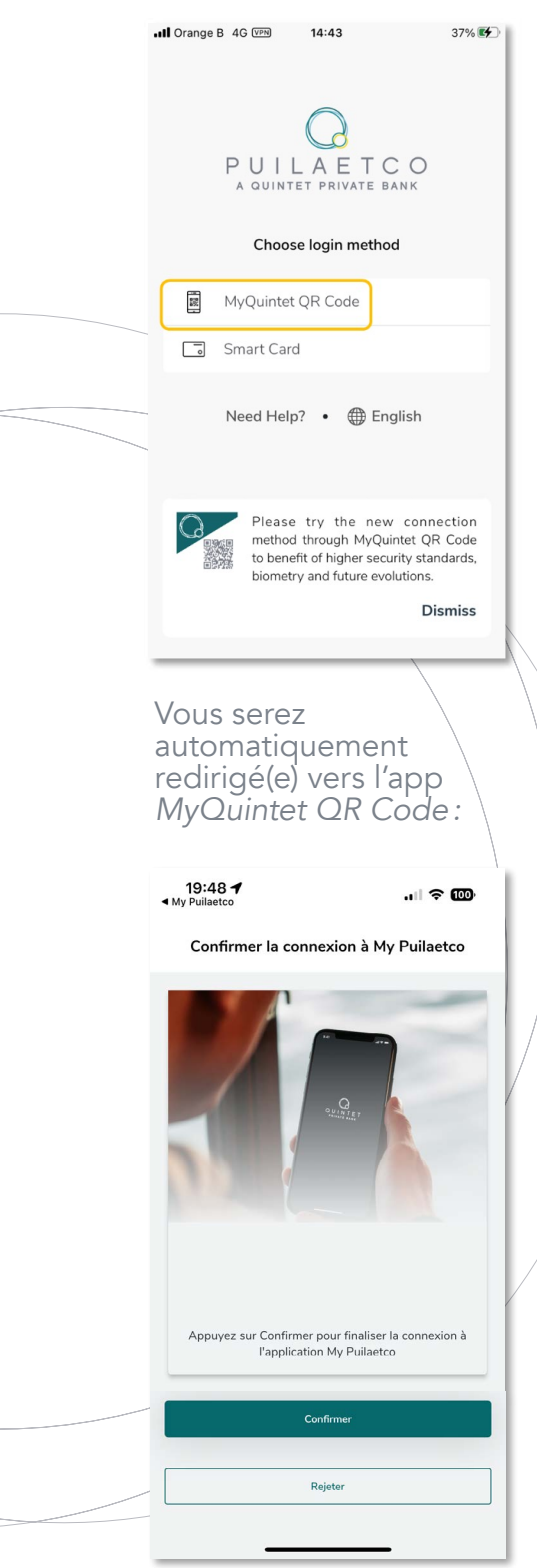

#### 3.

Confirmez votre souhait de vous connecter à *My Puilaetco :* 

a. Si vous avez activé la fonction reconnaissance biométrique : confirmez votre connexion avec votre **empreinte digitale** ou avec la fonction de **reconnaissance faciale** 

b. Si vous n'avez pas activé la fonction reconnaissance biométrique : saisissez votre code PIN.

#### 4.

Une fois votre authentification validée via MyQuintet QR Code, vous êtes connecté(e) à My Puilaetco sur votre appareil mobile.

## **D. PARAMÉTRAGE**

Si vous souhaitez :

- Modifier votre code PIN
- Changer la langue de votre app
- Activer votre reconnaissance biométrique
- Effectuer un reset de l'application

... rendez-vous dans le menu adéquat en bas à droite de votre écran.

| Settings                      |                       |  |
|-------------------------------|-----------------------|--|
| () KB XXXXXXXX                |                       |  |
| Change PIN Code               | >                     |  |
| Language                      | English >             |  |
| Touch ID                      |                       |  |
| Dark Theme                    |                       |  |
| Reset Application             | >                     |  |
| MyQuintet QR Code 7.4.3 (267) |                       |  |
| ខែទៀ<br>ក្រុង%<br>Scan        | <b>\$</b><br>Settings |  |

## E. LES BONS RÉFLEXES POUR VOTRE SÉCURITÉ

- Pensez à vous déconnecter de My Puilaetco en cliquant sur l'icône prévue à cet effet. Pour des raisons de sécurité, une déconnexion automatique de la plateforme est prévue après une courte période de nonactivité.
- Changez régulièrement de code PIN.
- N'utilisez pas de code PIN trop facilement identifiable (par exemple: données personnelles telles que date de naissance, numéros de téléphone...).
- Gardez votre code PIN secret, ne le communiquez pas, ne l'inscrivez nulle part (aucun employé de notre banque ne vous demandera votre code PIN).
- Nous restons à votre disposition pour garantir votre sécurité en ligne. Si vous avez égaré vos données de connexion ou si vous constatez qu'elles vous ont été subtilisées, n'hésitez pas à contacter votre Digital Team. Nous sommes là pour vous aider immédiatement et prendre les mesures de sécurité nécessaires.

Plus d'infos sur l'application et son utilisation ?

Contactez la Digital Team : digital.team@puilaetco.be ou 02 679 88 00 (lun-ven : 9h00 - 17h30) DAVID BRUGGEMAN Senior Digital Officer

> LAURENT HAESEN Senior Digital Officer